### 「敦とんあるこ」初期設定手順

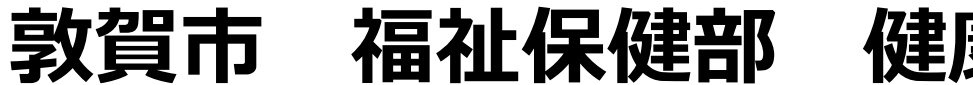

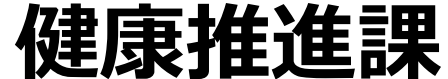

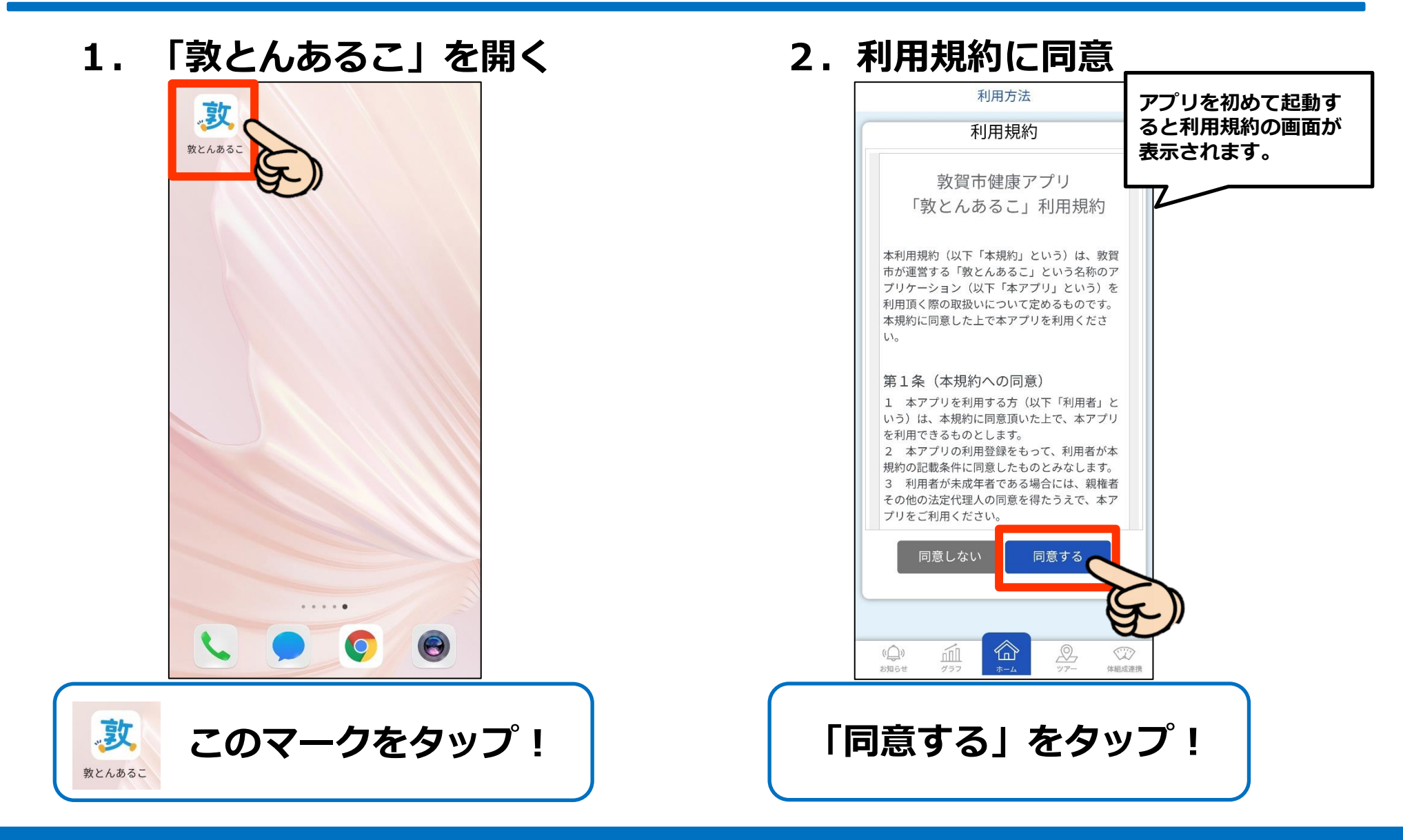

#### 3. 注意事項やアプリの使い方の説明

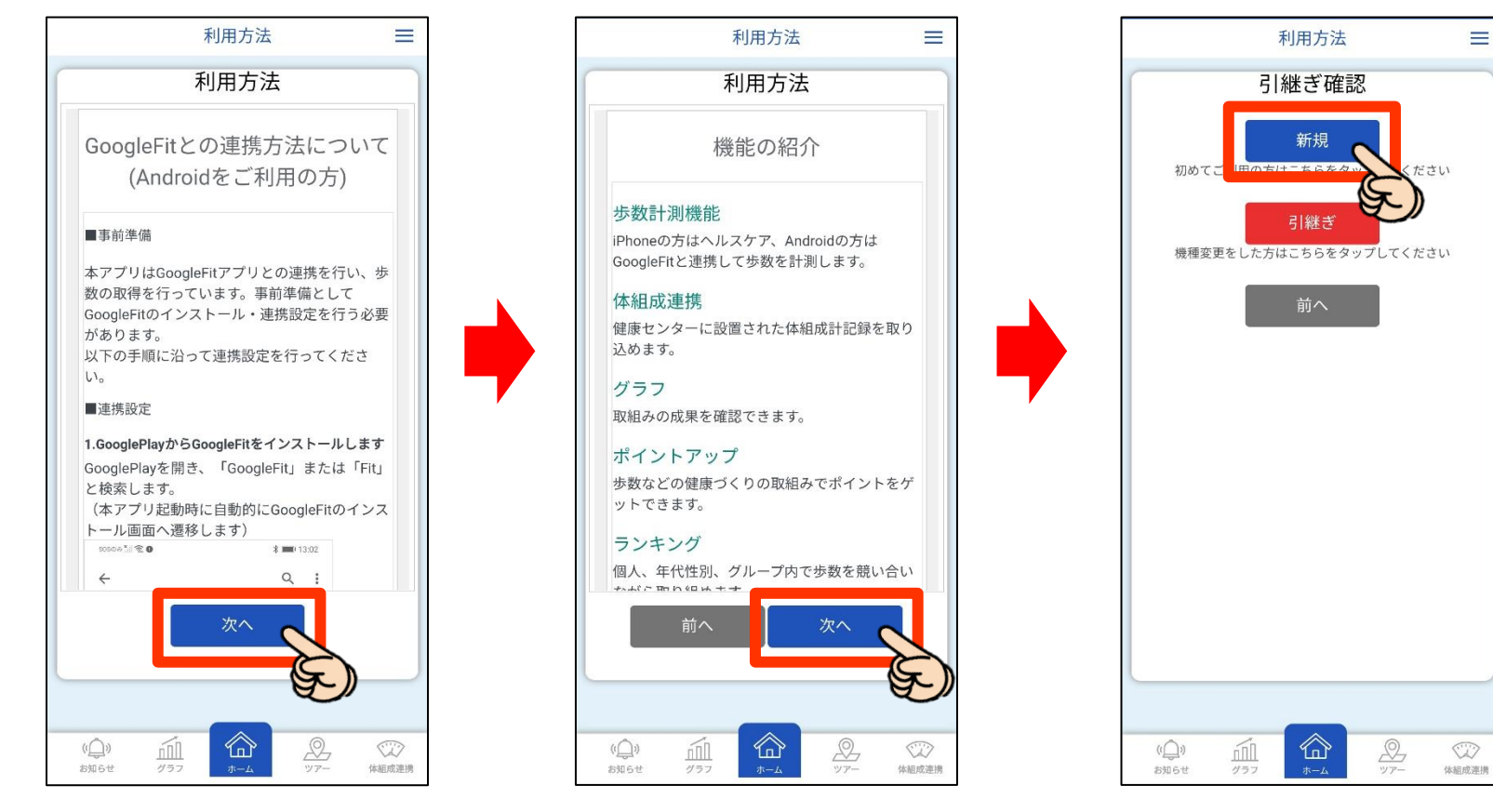

「次へ」をタップして読み進めていこう!

「新規」をタップ!

#### 4. GoogleFit/ヘルスケアとの連携設定

#### Android端末の方

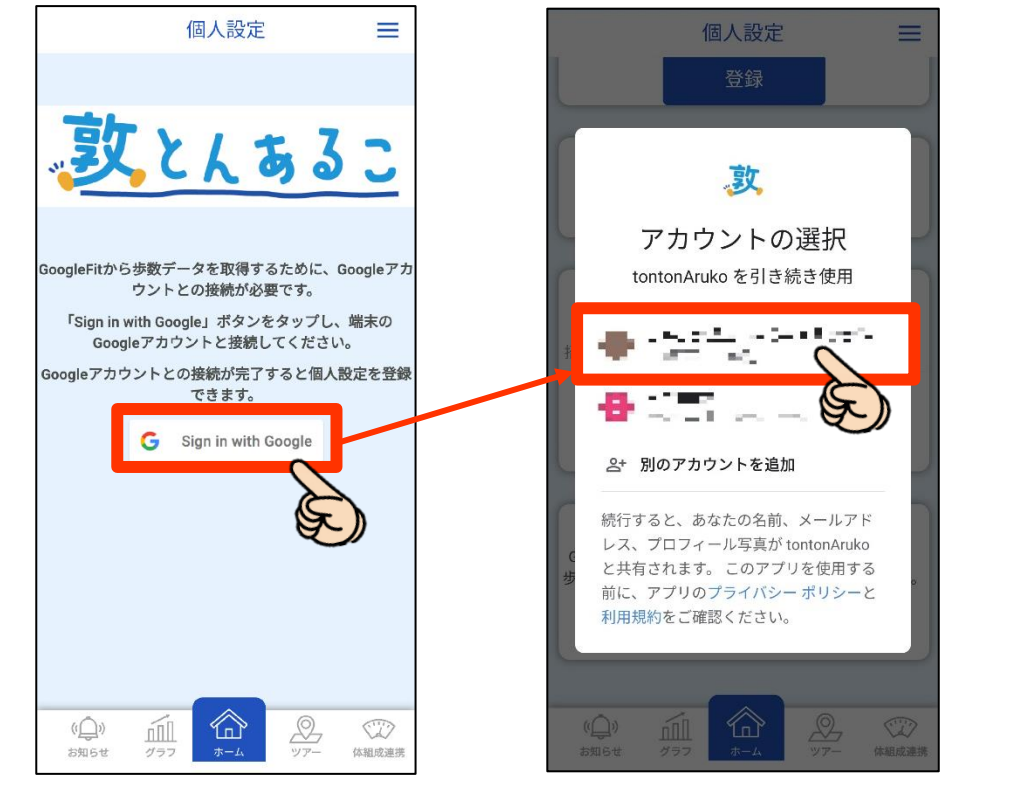

#### iOS端末の方

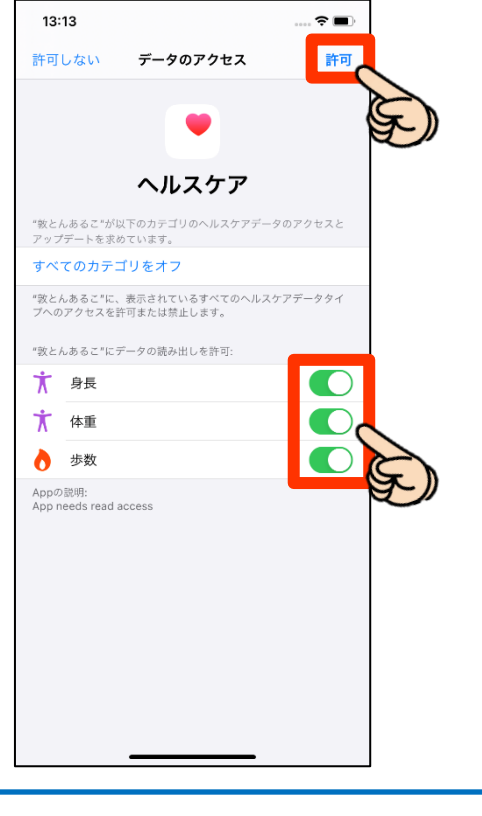

アカウントをタップ!

「身長・体重・歩数」にチェック! 「許可」をタップ!

4. GoogleFit/ヘルスケアとの連携設定

#### Android端末の方のみ

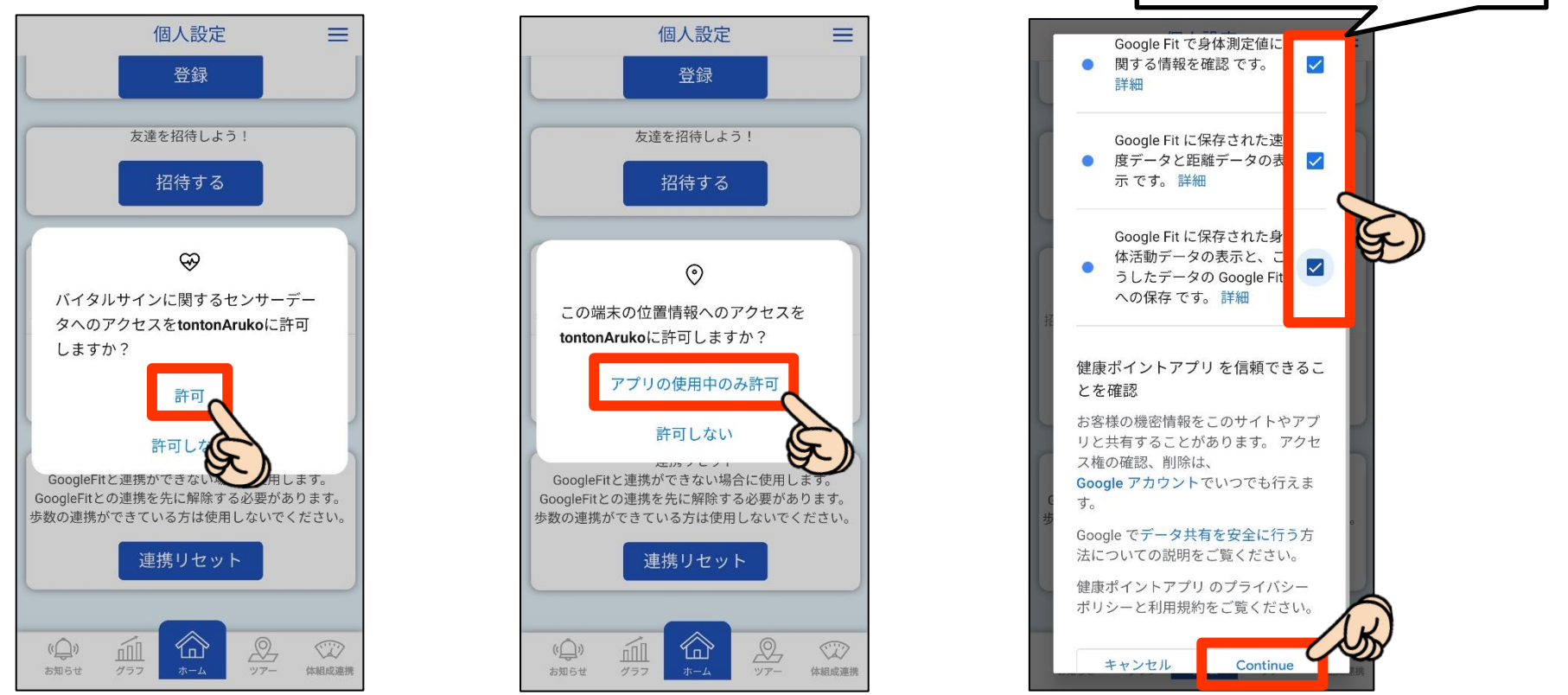

全て「許可」または「実行」をタップ!(許可しないと歩数が取得できません!)

全部にチェック!

#### 5. 基本情報を設定しよう!(個人設定)

| 個人設定                              | 個人設定 三                                    | 項目名       | 説明                            |
|-----------------------------------|-------------------------------------------|-----------|-------------------------------|
| プロフィール情報<br>ニックネーム: <b>あるこ</b> さん | あるこ                                       | アイコンを変更   | アプリで使用するアイコンを設定します。           |
| 目標歩数:3000歩<br>+アイコンを変更            | 性別 <b>女性 マ</b>                            | プッシュ通知の受取 | 敦賀市からのプッシュ通知を受け取るか<br>を設定します。 |
| プッシュ通知の受取 👥                       | 年 1985 7 月 1 7                            | ユーザID     | 自動で取得されます。                    |
| ユーザID<br>1003                     | 居住地 <b>敦賀市外 マ</b>                         | ニックネーム    | アプリで使用するニックネームを設定し<br>ます。     |
| ニックネーム<br>あるこ                     | 地区 地区を選択してください 👻                          | 性別        | 性別を選択します。                     |
| 14 PU                             |                                           | 生年月       | ご自身の生年月を選択します。                |
|                                   | 目標歩数 3,000歩 ▼<br>                         | 居住地       | 「敦賀市内」「敦賀市外」を選択します。           |
| 生平月<br>年 1985 ▼ 月 1 ▼             | 42                                        | 地区        | お住まいの地区を選択します。<br>※敦賀市内在住の方のみ |
| 居住地 敦賀市外 🔻                        |                                           | 目標歩数      | 1日の目標歩数を選択します。                |
| (①) 前<br>お知らせ グラフ ホーム ツアー 体組成連携   | ( _)<br>お知らせ<br>グラフ<br>ホーム<br>シア<br>休組成連携 | 目標体重      | 目標体重を入力します。                   |

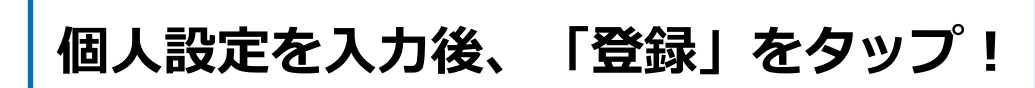

#### 5. 基本情報を設定しよう! (招待)

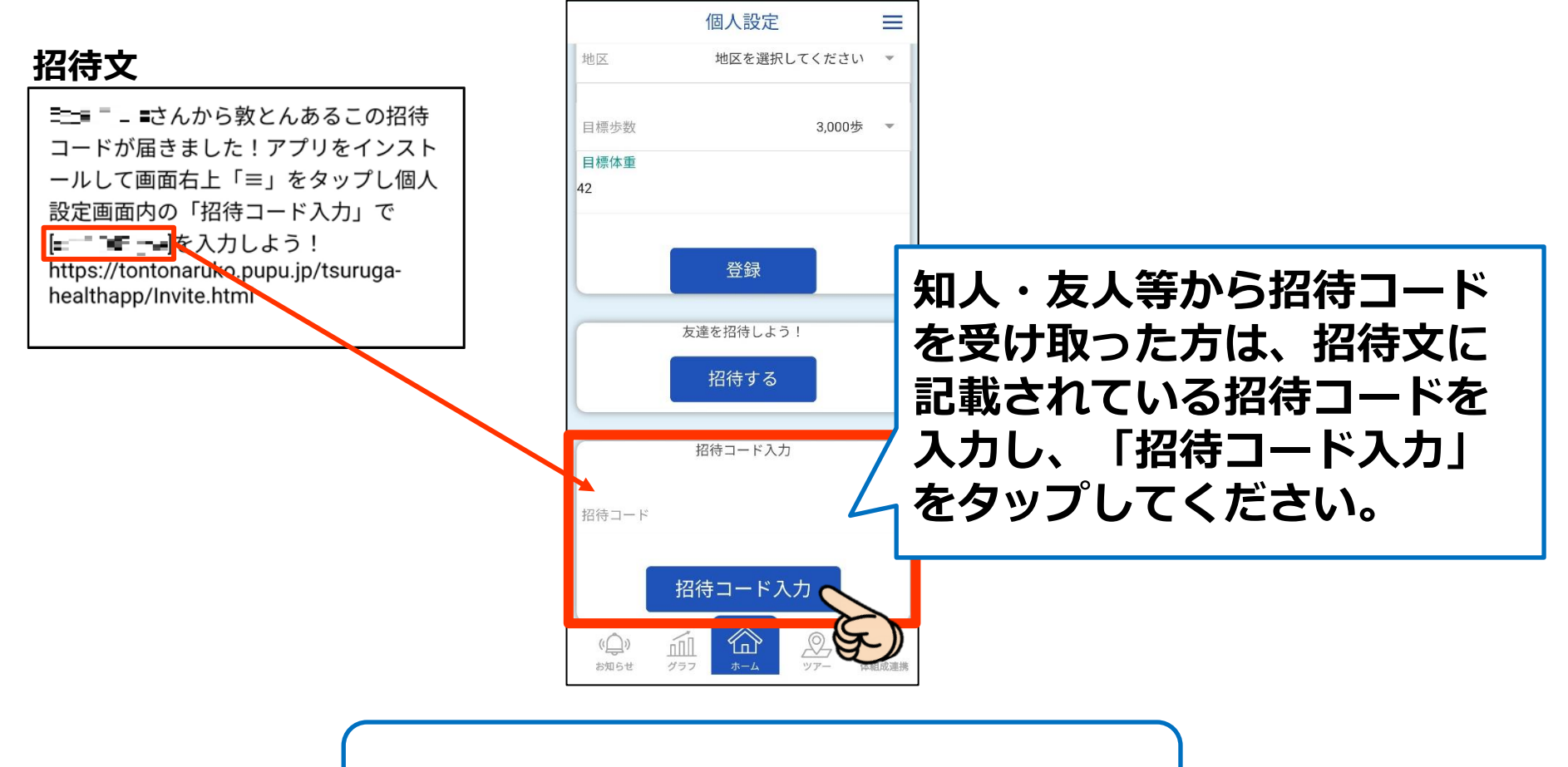

招待コードは1度しか入力できません。

6. 設定完了!

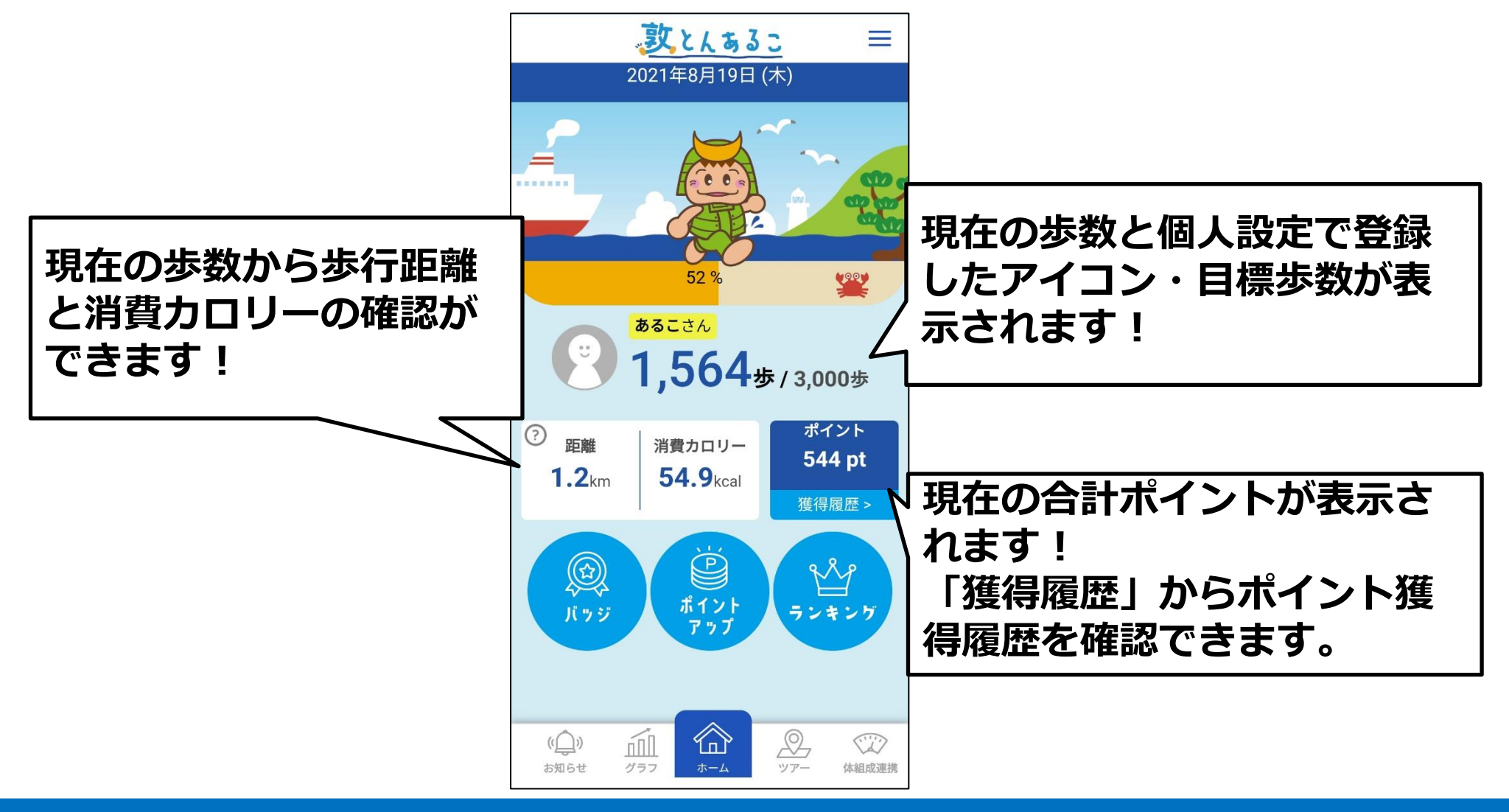